# TOSHIBA

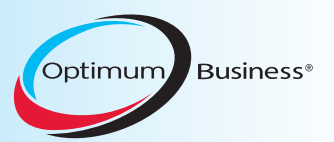

SIP Trunking using Optimum Business® SIP Trunk Adaptor and the Toshiba CIX40 Version AR5.20 MT037.00 IP PBX. This guide can be used for the CIX100, CIX200, CIX670 and CIX1200 IP PBX's

#### Goal

The purpose of this configuration guide is to describe the steps needed to configure the Toshiba CIX40 IP PBX version AR5.20 MT037.00 for proper operation with the Optimum Business SIP Trunking.

### Prerequisites

Please follow the instructions in the Optimum Business SIP Trunk Set-Up Guide. The Set-Up Guide was left by the Optimum Business technician at installation. If you do not have the Set-Up Guide, go to <u>www.optimumbusiness.com/SIP</u> to download a copy.

## Toshiba CIX40 IP PBX Configuration

The steps on the next page describe the minimum configuration required to enable the PBX to use Optimum Business SIP Trunking for inbound and outbound calling.

The configuration described here assumes that the PBX is already configured and operational with station side phones using assigned extensions or DIDs. This configuration is based on Toshiba CIX40 version AR5.20 MT037.00.

#### Set up the Toshiba CIX40 IP PBX for SIP Trunk provisioning

The Toshiba CIX4O will be configured to send SIP registration to the Optimum Business Sip Trunk Adaptor.

The CIX40 works well with the Toshiba IP5022-SD phones.

The CIX40 PBX was shipped with 2 fixed IP addresses, 192.168.0.252/24 and 192.168.0.253/24, for 2 Ethernet ports (inside the box). 192.168.0.253 is the IP address of the CIX40 processor and it is mainly used by the Network eManager (configuration GUI) for managing the PBX's configuration. 192.168.0.252 is the IP address of the GIPU card that supports SIP trunking. The GIPU should be in the same subnet as the Optimum Business SIP Trunk Adaptor's port 1 and use port 1's IP address as its SIP server. This IP address assignment is step 1 of the Optimum Business SIP Trunk Set-up Guide. All the phones communicate with the PBX via this IP address as well, using the Megaco VoIP protocol.

The Toshiba CIX PBX does not support non-registration (static) mode.

#### Notes:

- **IMPORTANT**: When the Optimum SIP Trunk Adaptor is configured to be on the same subnet as the GIPU, its internal user agent will take a default IP address of 192.168.0.252. The default IP address of the GIPU card is also 192.168.0.252. This conflict prevents the GIPU from registering with the Optimum SIP Trunk Adaptor. To resolve this conflict, the GIPU's IP address should be changed from 192.168.0.252 to 192.168.0.251.
- To change the GIPU's IP address from 192.168.0.252 to something else, invoke Network eManager and access the GIPU Configuration screen (IP-Telephony->L/M/G IPU Configuration).
- To change the PBX's management IP address from 192.168.0.253 to something else, invoke Network eManager and access the IP Configuration screen (Maintenance->CIX Processor IP Address).
- You have to unscrew the PBX's top off in order to connect to the 2 Ethernet ports.
- You can install the Network eManager on either the Windows XP or Window 7 machines. Once the Network eManager is successfully installed, run http://localhost/emanager with Internet Explorer to invoke Network eManager for configuring the PBX. Network eManager will not work with other browsers.
- The IP5022-SD phones by default will need IP address assignment, the Optimum Business SIP Trunk Adaptor port 1 should have DHCP server enabled. This is step 1 of the Optimum Business SIP Trunk Set-up Guide.
- The PBX comes with pre-set 3-digit extensions (i.e.: 224 to 227) set up and each phone must have its Station ID configured to match one of these extensions.

| 💋 Toshiba::TAIS::TSD::Network eManager - Windows Internet | Explorer                         |                  |
|-----------------------------------------------------------|----------------------------------|------------------|
| http://localhost/eManager/login.aspx?ReturnUrl=%2fema     | nager%2fmain%2fHome.aspx         |                  |
| TOSHIBA<br>Leading Innovation                             |                                  | ×                |
|                                                           | Emmember ms next time.<br>Log In |                  |
| Ø Done                                                    | S Internet   Protected Mode: On  | √a  ▼  € 100%  ▼ |

1. Invoke Network eManager (with Internet Explorer only) with "http://localhost/ emanager" and you should see the Log In screen.

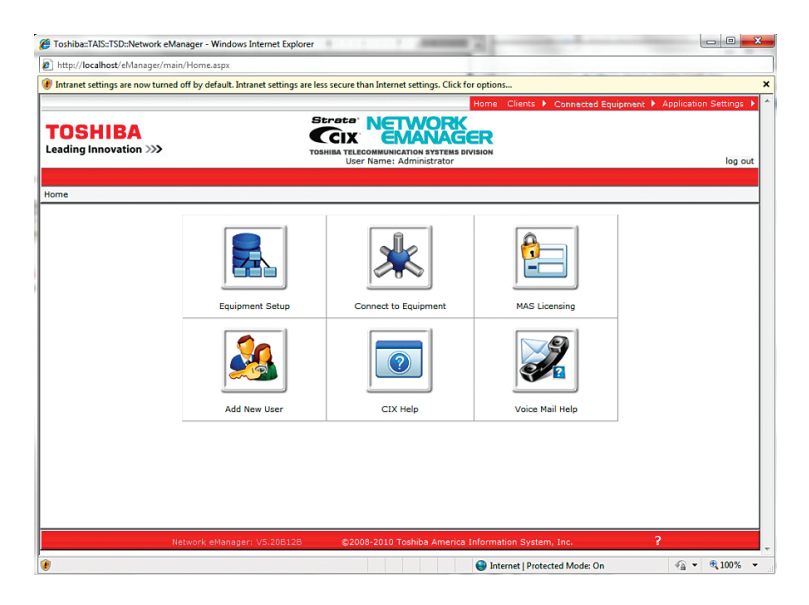

2. Log in with "Administrator" as User Name and "password" as Password and you will see the Home screen.

| Intent stilling: are not tunned off by default. Intranet stelling: are less secure than Intent stelling: Click for options       Intent stelling: Click for options         EXERCISE       Exercise: New York of the Stelling intent stelling: Click for options       Intent stelling: Click for options         Exercise: New York of the Stelling: Click for options       Exercise: New York of the Stelling: Click for options       Intent stelling: Click for options         Sterces: New York of the Stelling: Click for options       Exercise: New York of the Stelling: Click for options       Intent stelling: Click for options         Sterces: Click Equipment Setup       (Intent Equipment Setup       (Intent Equipment Setup       (Intent Equipment Setup         Intent Stelling: Click Equipment Setup       (Intent Equipment Setup       (Intent Equipment Setup       (Intent Equipment Setup         Intent Stelling: Click Equipment Setup       (Intent Equipment Setup       (Intent Equipment Setup       (Intent Equipment Setup         Intent Stelling: Click Equipment Setup       (Intent Equipment Setup       (Intent Equipment Setup       (Intent Setup)         Intent Setup       (Intent Equipment Setup       (Intent Equipment Setup       (Intent Setup)       (Intent Setup)         Intent Setup       (Intent Equipment Setup       (Intent Setup)       (Intent Setup)       (Intent Setup)         Intent Setup       (Intent Setup)       (Intent Setup)                                                                                                    |                   |
|----------------------------------------------------------------------------------------------------|-------------------|
| Iteme Cleants )       Connected Equipment 2 46         Sectors:       Nume Cleants )         Connected Equipment Setup       User Name: Administrator         Iterds - Cleant Equipment Setup       (+) (-)         Iterds - Cleant Equipment Setup       (+) (-)                                                                                                    |                   |
| Exercise Client Equipment Setup                                                                                                    | lication Settings |
| Idea Client Equipment Setup<br>Add Equip. (New Client) Add Equip. (Existing Client) Update Delete                                                                                                    |                   |
| eading Innovation >>> Tosesse systems envasion<br>User None: Administrator<br>User None: Administrator<br>Exercise - Client Equipment Setup<br>(+)[)<br>Client Equipment Setup<br>(+)[)<br>Client Equipment Setup<br>(+)[])<br>Client Equipment Setup<br>(+)[])<br>Client Setup<br>(+)[])<br>Client Equipment Setup<br>(+)[])<br>Client Setup<br>(+)[])<br>Client Setup<br>(+)[])<br>Client Setup<br>(+)[])<br>Client Setup<br>(+)[])<br>Client Setup<br>(+)[])<br>Client Setup<br>(+)[])<br>Client Setup<br>(+)[])<br>Client Setup<br>(+ |                   |
| Client Equipment Setup         Client Equipment Setup         Client Equipment Setup         (+) [0]         Client Equipment Setup         (+) [0]         Client Equipment Setup         (+) [0]         Client Equipment Setup         (+) [0]         Client Equipment Setup         (+) [0]         Client Equipment Setup         (+) [0]         Client Equipment Setup         (+) [0]         Client Equipment Setup         (+) [0]         Client Equipment Setup         (+) [0]         Client Equipment Setup         (+) [0]         Client Equipment Setup         (+) [0]         Client Equipment Setup         (+) [0]         (+) [0]         (+) [0]         (+) [0]         (+) [0]         (+) [0]         (+) [0]         (+) [0]         (+) [0]         (+) [0]         (+) [1]         (+) [1]         (+) [1]         (+) [2]         (+) [2]         (+) [2]         (+) [2]         (+) [2] <td< td=""><td>log .</td></td<>                                                                                                    | log .             |
| ierts - Client Equipment Setup                                                                                                    | log c             |
| Client Equipment Setup (+)[-] (+)[-]                                                                                                    |                   |
| [+] []     [+] []     [+] []     [+] []     [+] []     [+] []     [+] []     [+] []     [+] []     [+] []     [+] []     [+] []     [+] []     [+] []     [+] []     [+] []     [+] []     [+] []     [+] []     [+] []     [+] []     [+] []     [+] []     [+] []     [+] []     [+] []     [+] []     [+] []     [+] []     [+] []     [+] []     [+] []     [+] []     [+] []     [+] []     [+] []     [+] []     [+] []     [+] []     [+] []     [+] []     [+] []     [+] []     [+] []     [+] []     [+] []     [+] []     [+] []     [+] []     [+] []     [+] []     [+] []     [+] []     [+] []     [+] []     [+] []     [+] []     [+] []     [+] []     [+] []     [+] []     [+] []     [+] []     [+] []     [+] []     [+] []     [+] []     [+] []     [+] []     [+] []     [+] []     [+] []     [+] []     [+] []     [+] []     [+] []     [+] []     [+] []     [+] []     [+] []     [+] []     [+] []     [+] []     [+] []     [+] []     [+] []     [+] []     [+] []     [+] []     [+] []     [+] []     [+] []     [+] []     [+] []     [+] []     [+] []     [+] []     [+] []     [+] []     [+] []     [+] []     [+] []     [+] []     [+] []     [+] []     [+] []     [+] []     [+] []     [+] []     [+] []     [+] []     [+] []     [+] []     [+] []     [+] []     [+] []     [+] []     [+] []     [+] []     [+] []     [+] []     [+] []     [+] []     [+] []     [+] []     [+] []     [+] []     [+] []     [+] []     [+] []     [+] []     [+] []     [+] []     [+] []     [+] []     [+] []     [+] []     [+] []     [+] []     []     [+] []     [+] []     [+] []     [+] []     [+] []     [+] []     [+] []     [+] []     [+] []     [+] []     [+] []     [+] []     [+] []     [+] []     [+] []     [+] []     [+] []     [+] []     [+] []     [+] []     [+] []     [+] []     [+] []     [+] []     [+] []     [+] []     [+] []     [+] []     [+] []     [+] []     [+] []     [+] []     [+] []     [+] []     [+] []     [+] []     [+] []     [+] []     []     []     []     []     []     []     []     []     []     []     []     []     []                                                                                                    |                   |
| Add Equip. (New Client) Add Equip. (Existing Client) Update Delete                                                                                                    |                   |
| Add Equip. (New Client) Add Equip. (Existing Client) Update Delete                                                                                                    |                   |
| Add Equip. (New Client)     Add Equip. (Existing Client)     Update     Delete                                                                                                    |                   |
| Add Equip. (New Client)     Add Equip. (Existing Client)     Update     Delete                                                                                                    |                   |
| Add Equip. (New Client) Add Equip. (Existing Client) Updata Deleta                                                                                                    |                   |
| Add Equip. (New Client)     Add Equip. (Existing Client)     Update     Delete                                                                                                    |                   |
| Add Equip. (New Client)         Add Equip. (Existing Client)         Update         Delete                                                                                                    |                   |
| Add Equip. (New Client) Add Equip. (Existing Client) Update Delete                                                                                                    |                   |
| Add Equip. (New Client)     Add Equip. (Existing Client)     Updata     Delete                                                                                                    |                   |
| Add Equip. (New Client)     Add Equip. (Existing Client)     Update     Delete                                                                                                    |                   |
| Add Equip, (New Client) Add Equip, (Exoting Client) Update Delete                                                                                                    |                   |
|                                                                                                    |                   |
|                                                                                                    |                   |
|                                                                                                    |                   |
|                                                                                                    |                   |
|                                                                                                    |                   |
|                                                                                                    |                   |
|                                                                                                    |                   |
| Network eManager: V5.208128 ©2008-2010 Toshiba America Information System, Inc. ?                                                                                                    |                   |

 Click Equipment Setup to set up the identity of the CIX40 (i.e.: the IP address of the CIX40). The PBX equipment is set up in a three-tier format: Company - Site - Equipment.

Note: When entering the community name, it must be "communityName".

| http://localhost/eManager/main/equip      | ment/connect.aspx                                                                   |                |
|-------------------------------------------|-------------------------------------------------------------------------------------|----------------|
| Intranet settings are now turned off by o | efault. Intranet settings are less secure than Internet settings. Click for options |                |
|                                           | Home Clients + Connected Equipment + Applic                                         | ation Settings |
|                                           | Strata' NETWORK                                                                     |                |
| OSHIBA                                    |                                                                                     |                |
| ading Innovation >>>                      | TOSHIBA TELECOMMUNICATION SYSTEMS DIVISION                                          | les e          |
|                                           | oser warre: Auministrator                                                           | log of         |
| ents - Connect to Client Equipment        |                                                                                     |                |
|                                           |                                                                                     |                |
|                                           | Connect to Client Equipment                                                         |                |
|                                           |                                                                                     |                |
|                                           |                                                                                     |                |
|                                           | E-M www.ewn.com                                                                     |                |
|                                           | Toshiba CIX40                                                                       |                |
|                                           |                                                                                     |                |
|                                           |                                                                                     |                |
|                                           |                                                                                     |                |
|                                           |                                                                                     |                |
|                                           |                                                                                     |                |
|                                           | Please choose connect mode: C Strata Net mode C Non-Strata Net mode                 |                |
|                                           | Connect using Dial-Up: C (one equipment at a time, CIX only)                        |                |
|                                           | Connect                                                                             |                |
|                                           |                                                                                     |                |
|                                           |                                                                                     |                |
|                                           |                                                                                     |                |
|                                           |                                                                                     |                |
|                                           |                                                                                     |                |
|                                           |                                                                                     |                |
|                                           |                                                                                     |                |

4. Mouse-over the Client tab and click "connect to Client Equipment" and you should see the Connect to Client Equipment screen.

| and the second second sec | emanager - wind     | ows Internet Explorer                                                                                                    |                                                                       |                                 |                        |
|----------------------------------------------------------------------------------------------------|---------------------|----------------------------------------------------------------------------------------------------|-----------------------------------------------------------------------|---------------------------------|------------------------|
| http://localhost/eManager/r                                                                                                    | main/equipment/     | start.aspx                                                                                                    |                                                                       |                                 |                        |
| Intranet settings are now turr                                                                                                    | ned off by default. | Intranet settings are less secur                                                                                                    | e than Internet settings. Click for options.                          |                                 |                        |
|                                                                                                    |                     |                                                                                                    | Home                                                                  | Clients 🕨 Connected Equipment 🕨 | Application Settings 🕨 |
| TOSHIBA<br>Leading Innovation >>>                                                                                                    |                     | Strat<br>Toshiba Ti                                                                                                    | NETWORK     NERONAUNICATION SYSTEMS DIVISION User Name: Administrator |                                 | log out                |
| Stratagy ES 🔹 🕨 System                                                                                                    | Station             | Trunk IP-Telephon                                                                                                    | ny 🕨 LCR/DR 🕨 Strata Net                                              | Maintenance Alarm/Tri           | affic 🕨 Help 🕨         |
| Connected Equipment - Conn                                                                                                    | nected Equipment    | t Details                                                                                                    |                                                                       |                                 |                        |
|                                                                                                    |                     |                                                                                                    | Site (location):                                                      | www.ewn.com                     |                        |
| EWN                                                                                                    |                     | 0.                                                                                                    | Equipment Type:                                                       | CIX40A2 : GCTU2                 |                        |
|                                                                                                    |                     | and the second second se | Equipment Version:                                                    | AR5.20 MT037.00                 |                        |
| -                                                                                                    |                     | and the second second se | Equipment Name:                                                       | Toshiba CIX40                   |                        |
|                                                                                                    |                     | and the second                                                                                                    | IP Address:                                                           | 192.168.0.253                   |                        |
| Toshiba CIX40                                                                                                    |                     |                                                                                                    | MAC Address:                                                          | 002318692538                    |                        |
| Toshido Circio                                                                                                    |                     |                                                                                                    | Country:                                                              | USA                             |                        |
|                                                                                                    |                     |                                                                                                    |                                                                       |                                 |                        |
|                                                                                                    |                     |                                                                                                    |                                                                       |                                 |                        |
|                                                                                                    | Network eMana       | ager: V5.20B12B ©                                                                                                    | 2008-2010 Toshiba America Informati                                   | ion System, Inc. ?              |                        |

 Click Connect and you should see the Connected Equipment Details screen, which shows important information about the CIX40 such as the software version and MAC address.

| http://localhost/eManager/   | /main/eManag    | er/classic.asp | x x                   |                                                 |                                  |                     |                     |               |
|------------------------------|-----------------|----------------|-----------------------|-------------------------------------------------|----------------------------------|---------------------|---------------------|---------------|
| ntranet settings are now tur | med off by defa | ult. Intranet  | settings are less ser | cure than Internet setti                        | ngs. Click for options.          |                     |                     |               |
|                              |                 |                |                       |                                                 | Home                             | Clients 🕨 Connected | Equipment 🕨 Applica | tion Settings |
| OCHIDA                       |                 |                | Stra                  | THE NETW                                        | ORK                              |                     |                     |               |
|                              |                 |                | CC                    | IX EMA                                          | NAGER                            |                     |                     |               |
|                              | 8               |                | TOSHIBA               | User Name: Admin                                | SYSTEMS DIVISION<br>istrator     |                     |                     | log out       |
| atagy ES 🔹 🕨 System          | Station         | n 🕨 Trui       | nk 🕨 IP-Teleph        | hony 🕨 LCR/D                                    | R 🕨 Strata Net                   | Maintenance         | Alarm/Traffic       | ▶ Help        |
| tem - Card Assignment        |                 |                |                       |                                                 |                                  |                     |                     |               |
|                              | - 100 CIX/CT    | X CABINET      | SLOT PCB ASSIGN       | IMENTS                                          |                                  |                     |                     |               |
| EWN                          | Cabinet         | 01             | Slot                  | 05                                              | Assign                           | Remove              |                     |               |
|                              |                 |                |                       |                                                 |                                  |                     |                     |               |
| 1                            | PCB Type:       | GIPUS - S IF   | <sup>o</sup> channels |                                                 |                                  | •                   |                     |               |
| 6                            |                 |                |                       |                                                 |                                  |                     |                     |               |
| Toshiba CIX40                | Cabinet         | Slot           |                       | PCB Ty                                          | pe                               |                     |                     |               |
|                              | 01              | 01             | GMAU3A Base Card      | - 8 DKTs without Spkr OC                        | A                                |                     |                     |               |
|                              | 01              | 02             | GMAU3A Base Card      | <ul> <li>4 analog loop start lines w</li> </ul> | ith built-in Caller ID interface |                     |                     |               |
|                              | 01              | 03             | GVPH-1A - 8 voice m   | al ports                                        |                                  |                     |                     |               |
|                              | 01              | 04             | GMAU3A Base Card      | (1st), optional GSTUTA (2n                      | d) - max. Z standard telepho     | ne ports            |                     |               |
|                              | 01              | 06             | GIPU0 - 0 IP channels | •                                               |                                  |                     |                     |               |
|                              | 01              | 07             | Frank Slot            |                                                 |                                  |                     |                     |               |
|                              | 01              | 08             | Empty Slot            |                                                 |                                  |                     |                     |               |
|                              | 01              | 09             | Not used              |                                                 |                                  |                     |                     |               |
|                              |                 |                |                       |                                                 |                                  |                     |                     |               |
|                              |                 |                |                       |                                                 |                                  |                     |                     |               |
|                              |                 |                |                       |                                                 |                                  |                     |                     |               |
|                              |                 |                |                       |                                                 |                                  |                     |                     |               |
|                              |                 |                |                       |                                                 |                                  |                     |                     |               |
|                              |                 |                |                       |                                                 |                                  |                     |                     |               |
| -                            | Print Ret       | resh           |                       |                                                 |                                  |                     |                     |               |
|                              |                 |                |                       |                                                 |                                  |                     |                     |               |

 Go to the Card Assignment screen (System->Card Assignment) and note the Cabinet-Slot number of the GIPU card.
 This is the card that supports SIP trunking. In this example, the Cabinet-Slot number (or the Equipment number) of the GIPU is 0105.

| http:// <b>localhost</b> /eManag | er/main/eManager/classic.aspx#     |                               |                                     |                          |                                  |
|----------------------------------|------------------------------------|-------------------------------|-------------------------------------|--------------------------|----------------------------------|
| ntranet settings are now         | turned off by default. Intranet se | ttings are less sec           | ure than Internet settings. Click f | or options               |                                  |
|                                  |                                    |                               |                                     | Home Clients > Connected | Equipment 🕨 Application Settings |
|                                  |                                    | Stre                          | ** NETWORK                          |                          |                                  |
|                                  | >>                                 |                               | IX EMANAG                           | ER                       |                                  |
| and granter and a                |                                    | тозніви                       | User Name: Administrator            | IVISION                  | log out                          |
| atagy ES 🔹 🕨 Syste               | am 🕨 Station 🕨 Trunk               | <ul> <li>IP-Telepi</li> </ul> | hony 🕨 LCR/DR 🕨 S                   | itrata Net 🕨 Maintenance | Alarm/Traffic Help               |
| nk - ILG                         |                                    |                               |                                     |                          |                                  |
|                                  | 304 INCOMING LINE GROU             | JP ASSIGNMENT                 |                                     |                          |                                  |
| EWN                              | Group Number                       | 8                             |                                     |                          | 1 ANALOG<br>7 ISDN               |
|                                  | 01 Group Type                      | SIP 💌                         | 02 Line Type                        | co •                     | 8 SIP                            |
|                                  | 03 CO Service Type                 | DID -                         | 04 Private Service Type             | Standard •               |                                  |
| Toshiba CIX40                    | 05 GCO Key Number                  | • •                           | 06 Pool Key Number                  | 0 •                      |                                  |
|                                  | 07 COS Day1                        | 1 •                           | COS Day2 1 		 CO                    | S Night 1 👻              |                                  |
|                                  | 00 DRL Day1                        | 1 •                           | DRL Day2 1 ♥ DR                     | L Night 1 V              |                                  |
|                                  | 10 OPL Dav1                        | 1 4                           | OPI Day2 1 V PR                     | Night 1 V                |                                  |
|                                  | 11 DID Digits                      | 4 -                           | 12 Speech/3 1KHz                    | Audio 👻                  | =                                |
|                                  | 13 Delay1 Ringing Timer            | 12 •                          | 14 Delay2 Ringing Timer             | 24 •                     |                                  |
|                                  | 15 Interdigit 1 Timer              | 15 👻                          | 16 Interdigit 2 Timer               | 5 •                      |                                  |
|                                  | 17 Auto Campon                     | Enable •                      | 18 Calling Number ID                | User Provided 👻          |                                  |
|                                  | 19 Intercept                       | Disable 💌                     | 20 Send Dial Tone                   | Disable •                |                                  |
|                                  | 21 TGAC Override                   | Disable 💌                     | 22 Network COS                      | 1 •                      |                                  |
|                                  | 23 LCR Group                       | 1 •                           | 24 Change COS Override Code         | Disable •                |                                  |
|                                  | 25 Register Speed Dial Codes       | Disable •                     | 26 Originator Invoke OCA            | Disable -                |                                  |
|                                  | 27 Senderized Tone Mode            | Dial Tone 🔻                   | 28 Emergency Call Group             | 1 •                      |                                  |
|                                  | 29 Tenant Number                   | 1 •                           | 30 Call-By-Call Cause               | UserBusy 👻               | •                                |
|                                  | Submit Print Refresh               | Get Default                   | Create Copy Delete                  |                          |                                  |
|                                  |                                    |                               |                                     |                          |                                  |
|                                  |                                    |                               | ©2008-2010 Toshiba America          |                          |                                  |

7. Go to the Incoming Line Group screen (Trunk->ILG) to assign group number 8 for SIP calls. Set the DID Digits field to 4.

| http://localhost/eManag   | er/main/eManager/classic.as    | px                         |                               |                            |                        |                 |
|---------------------------|--------------------------------|----------------------------|-------------------------------|----------------------------|------------------------|-----------------|
| Intranet settings are now | turned off by default. Intrane | t settings are less secure | than Internet settings. Click | for options                |                        |                 |
|                           |                                |                            |                               | Home Clients + Connect     | ed Equipment 🕨 Applica | tion Settings 🕽 |
| OCUIDA                    |                                | Strata                     | NETWOR                        | (                          |                        |                 |
|                           |                                | C CIX                      | <b>EMANAG</b>                 | iER                        |                        |                 |
| aung mioration s          |                                | US                         | er Name: Administrator        | DIVISION                   |                        | log out         |
| ratagy ES 🔹 🕨 Syste       | am 🕨 Station 🕨 Tru             | ink 🕨 IP-Telephony         | / 🕨 LCR/DR 🕨                  | Strata Net 🔹 🕨 Maintenance | Alarm/Traffic          | ▶ Help ↓        |
| unk - DID                 |                                |                            |                               |                            |                        |                 |
|                           |                                |                            |                               |                            |                        |                 |
| EWN                       | ILG Group Number               | 8 👻                        |                               |                            |                        |                 |
|                           | 309 DIRECT INWARD D            | IALING                     |                               |                            |                        |                 |
|                           | 01 DID Number                  | 9576                       | List                          |                            |                        |                 |
| Toshiba CIX40             | 02 MOH Source                  | 1 Processor MOH Jack       | •                             |                            |                        |                 |
|                           | 13 GCO Key Group               | 0 *                        | M Pooled Key Group            | 0 -                        |                        |                 |
|                           | 05 Audio Dav1 Dat Type         | Dialing Digits 👻           | Audio Dav1 Dat Digita         | 224                        |                        |                 |
|                           | 06 Audio Dav2 Dat Type         | Dialing Digits -           | Audio Day2 Dat Digita         | 224                        |                        |                 |
|                           | 07 Audio Night Dat Type        | Dialing Digits -           | Audio Night Dst Digits        | 224                        |                        |                 |
|                           | 08 Data Day1 Dat Type          | No Data 👻                  | Data Day1 Dst Digits          |                            |                        |                 |
|                           | 69 Data Day2 Dat Type          | No Data 🔻                  | Data Day2 Dat Digita          |                            |                        |                 |
|                           | 10 Data Night Dst Type         | No Data 👻                  | Data Night Dst Digits         |                            |                        |                 |
|                           | 11 DID/DNIS No. VMID           |                            | 12 DID/DNIS Name              |                            |                        |                 |
|                           | 15 VM Application Digits       |                            | 16 Tenant Number              | 1 •                        |                        |                 |
|                           | · · · · ·                      |                            |                               |                            |                        |                 |
|                           |                                |                            |                               |                            |                        |                 |
|                           | Submit Print Refre             | esh Get Default Cr         | eate Copy Delete              | DID/DNIS Table View        |                        |                 |
|                           |                                |                            |                               |                            |                        |                 |
|                           |                                |                            |                               |                            |                        |                 |

8. Go to the DID screen (Trunk - DID) to match the last 4 digits of each DID to one of the 3-digit extension.

**Note**: To see what extensions have been pre-set for SIP trunking, access the PDN Table View screen (Station->Station Assignment->Basic->PDN Table View) and see what extensions are already there for the GIPU.

If each phone has an assigned IP address and has its Station ID configured to match one of the pre-set 3-digit extension number, the IPT Data screen (IP-Telephony->IPT Data) should reflect that.

| http://localhost/eManager/    | main/eManager/classic.aspx                            |                                                           |                     |                                |       |
|-------------------------------|-------------------------------------------------------|-----------------------------------------------------------|---------------------|--------------------------------|-------|
| Intranet settings are now tur | ned off by default. Intranet settings are less secure | than Internet settings. Click for option                  | s                   |                                |       |
|                               |                                                       | Home                                                      | Clients 🕨 Connected | Equipment 🕨 Application Settin | ngs 🕨 |
| COSHIBA                       |                                                       | ECOMMUNICATION SYSTEMS DIVISION<br>er Name: Administrator |                     | log                            | out   |
| ratagy ES 🔹 🕨 System          | Station F Trunk F IP-Telephony                        | LCR/DR 🕨 Strata Net                                       | Maintenance         | ▶ Alarm/Traffic ▶ Help         | p 🕨   |
| -Telephony - IPT Data         |                                                       |                                                           |                     |                                |       |
|                               | 250 IPT DATA ASSIGNMENT                               |                                                           |                     | A 224                          | _     |
| EWN                           | 00 Prime DN                                           | 224                                                       |                     | 225                            |       |
|                               | 01 Station ID                                         | 224                                                       |                     | 227                            |       |
|                               | 02 Station IP Address Type                            | Any 🔻                                                     |                     |                                |       |
| Toshiba CIX40                 | 03 Station IP Address                                 | 192, 168, 0, 101                                          |                     |                                |       |
|                               | 04 Auto Assign Station ID                             | Do Not Care 👻                                             |                     |                                |       |
|                               | 05 Station Terminal Authentication Mode               | Do Not Care 👻                                             |                     |                                |       |
|                               | 06 Station MAC Address                                | 001587D876FD                                              |                     | E                              |       |
|                               | 07 Voice Packet Table                                 | 1 -                                                       |                     |                                |       |
|                               | 08 Audio Codec                                        | G711 -                                                    |                     |                                |       |
|                               | 09 Display Software Version Number of IPT             | IP5K4-M1G0E                                               |                     |                                |       |
|                               | 10 SIP Terminal URI                                   |                                                           |                     |                                |       |
|                               | 11 SIP Terminal Password                              |                                                           |                     |                                |       |
|                               | 13 Station IP DTMF Translation Mode                   | NBAND -                                                   |                     |                                |       |
|                               | 14 Secondary Audio Codec for Full IP station          | G729A 👻                                                   |                     |                                |       |
|                               | 15 Secondary Voice Packet Index                       | 3 👻                                                       |                     |                                |       |
| -                             |                                                       |                                                           |                     | -                              |       |
|                               | Submit Print Refresh Get Default C                    | ору                                                       |                     |                                |       |
|                               | Network eManager: V5 20B12B                           | 108-2010 Toshiha America Informa                          | tion System Inc.    | 2                              |       |
|                               |                                                       |                                                           | and a second second |                                |       |

9. If each phone has an assigned IP address and has its Station ID configured to match one of the pre-set 3-digit extension numbers, the IPT Data screen (IP-Telephony->IPT Data) should reflect that.

|                              | main/eManager/classic.as    | px                  |                               |                     |                     |                    |                    |
|------------------------------|-----------------------------|---------------------|-------------------------------|---------------------|---------------------|--------------------|--------------------|
| Intranet settings are now tu | med off by default. Intrane | t settings are less | secure than Internet settings | . Click for options |                     |                    |                    |
|                              |                             |                     |                               | Home C              | Clients 🕨 Connected | Equipment 🕨 Applic | ation Settings 🕨   |
| OCHIDA                       |                             | St                  | rata NETWO                    | RK                  |                     |                    |                    |
|                              |                             |                     | CIX EMAN                      | AGER                |                     |                    |                    |
| adding innovation >>>        |                             | TOSH                | User Name: Administr          | ator                |                     |                    | log out            |
| ratagy ES 🕨 System           | Station True                | ink 🕨 IP-Tel        | ephony 🕨 LCR/DR               | Strata Net          | Maintenance         | Alarm/Traffic      | 🕨 Help 🕨           |
| unk - OLG                    |                             |                     |                               |                     |                     |                    |                    |
|                              | 306 OUTGOING LINE G         | ROUPS               |                               |                     |                     |                    | <u> </u>           |
| EWN                          | Group Number                | 8                   |                               |                     |                     |                    | 1 ANALOG<br>4 ISDN |
|                              | 01 Group Type               | SIP 🔻               | 02 Trunk Type                 | CO/DID -            |                     |                    | 8 SIP              |
|                              | 03 Service Type             | Standard -          | 04 GCO Key1 Number            | 0 -                 |                     |                    |                    |
| Toshiba CIX40                | 05 Pool Key1 Number         | 0 🗸                 | 07 Pool Key2 Number           | 0 -                 |                     |                    |                    |
|                              | 08 COS Day1                 | 1 🔻                 | COS Day2 1 👻                  | COS Night 1         | -                   |                    |                    |
|                              | 09 FRL Day1                 | 1 🔫                 | FRL Day2 1 👻                  | FRL Night 1         | •                   |                    |                    |
|                              | 10 QPL Day1                 | 1 👻                 | QPL Day2 1 👻                  | QPL Night 1         | -                   |                    |                    |
|                              | 11 Speech/3.1KHz            | Audio 👻             | 12 MOH Source                 | 1 Processor MOH     | Jack 👻              |                    |                    |
|                              | 13 Account Code             | C Enable            | Disable                       |                     |                     |                    |                    |
|                              | 14 Destination Restriction  | Enable              | <ul> <li>Disable</li> </ul>   |                     |                     |                    |                    |
|                              | 15 Credit Card Calling      | Enable              | <ul> <li>Disable</li> </ul>   |                     |                     |                    |                    |
|                              | 16 Send CESID               | C Enable            | Disable                       |                     |                     |                    |                    |
|                              | 17 QSIG Sending Type        | Cut Through 👻       | 18 Network COS                | 1 🔻                 |                     |                    |                    |
|                              | 19 Recall on AC15           | Ψ                   |                               |                     |                     |                    |                    |
|                              |                             |                     |                               |                     |                     |                    |                    |
|                              | Submit Print Refr           | Get Defaul          | t Create Conv Dr              | iete                |                     |                    |                    |
|                              |                             |                     |                               |                     |                     |                    |                    |
|                              |                             |                     |                               |                     |                     |                    |                    |
|                              |                             |                     |                               |                     |                     |                    |                    |

10. Go to the Outgoing Line Group screen (Trunk->OLG) to assign group number 8 for SIP calls.

| 🏀 Toshiba:TAIS::TSD::Network eManager - Windows Internet Explorer                                                                                                    |                    |
|----------------------------------------------------------------------------------------------------|--------------------|
| http://localhost/eManager/main/eManager/classic.aspx                                                                                                    |                    |
| Intranet settings are now turned off by default. Intranet settings are less secure than Internet settings. Click for options                                                                                                    | ×                  |
| Home Clients > Connected Equipment > Applic                                                                                                    | ation Settings 🕨 个 |
| TOSHIBA<br>Leading Innovation >>> Bernets NETWORK<br>TOHINA TLICENHUMCATION NITTINE BUYING<br>User Name: Administrator                                                                                                    | log out            |
| Stratagy ES → System → Station → Trunk → IP-Telephony → LCR/DR → Strata Net → Maintenance → Alarm/Traffic                                                                                                    | ▶ Help ▶           |
| EV/N         Operation         Service Judicition         Service Assignment         URI           226 SIP TRUIN ASSIGNMENT         226 SIP TRUIN ASSIGNMENT         UNI         UNI |                    |
|                                                                                                    |                    |
| Network eManager: V5.208128 ©2008-2010 Toshiba America Information System, Inc. ?                                                                                                    | -                  |
| 😻 Done 🖃 😔 Internet   Protected Mode: On 🔗                                                                                                    | • • • 100% •       |

11. Go to the Channel Group Setting screen (IP-Telephony->SIP Trunking->Channel Group Setting) to set the Trunk Channel Group number for GIPU card .

| Coshiba::TAIS::TSD::Netwo        | ork eManager - Windows Internet Explorer                                                                             |                                                                                                    |                                                                             |                         | _0_×           |
|----------------------------------|----------------------------------------------------------------------------------------------------|----------------------------------------------------------------------------------------------------|-----------------------------------------------------------------------------|-------------------------|----------------|
|                                  |                                                                                                    |                                                                                                    | Home Clients > Connected                                                    | Equipment 🕨 Application | n Settings 🕨 🚔 |
| TOSHIBA<br>Leading Innovation >> | TOSHIBA                                                                                                    | TELECOMMUNICATION SYST                                                                                                    |                                                                             |                         | los out        |
| Stratagy ES System               | n   Station  Trunk   IP-Teleph                                                                                       | onv ICR/DR                                                                                                    | Strata Net     Maintenance                                                  | ▲ Alarm/Traffic         | Help           |
| IP-Telephony - SIP Trunkin       |                                                                                                    | ont i learebie                                                                                                    |                                                                             | - President             | . Holb .       |
| EWN                              | Channel Group Setting Service Definit<br>327 SIP TRUNK SERVICE KIND ASSIGNM<br>00 SIP Trunk Service Kind Table Index | ion Service Assign<br>ENT                                                                                                    | ment URI                                                                    |                         |                |
| Toshiba CIX40                    | 01 Registration Mode<br>03 OLG<br>05 Domain Name<br>06 SID Samer                                                     | Client •<br>8 •<br>10.10.106.1                                                                                                    | 02 ILG<br>04 Effective Channel Number                                       | 8 <b>•</b>              |                |
|                                  | 07 Primary Voice Packet Configuration<br>09 Registration Period                                                      | 1 700                                                                                                    | 08 Secondary Voice Packet Configuration<br>10 TimerB<br>12 Network Transfer | 3 V                     |                |
|                                  | 13 User Agent Header<br>15 Protocol Option                                                                           | Disable 💌                                                                                                    | 14 Server Header<br>16 Session Timer                                        | Disable  1800           |                |
|                                  | 17 Primary Audio Codec<br>19 DTMF Transmission Method<br>21 T.38 Support                                             | G.711u   INBAND  IDisable  IDisable  IDisable  IDisable IDisable I | 18 Secondary Audio Codec<br>20 RTCP Support<br>22 SIP Sarver Caches         | G.711a  Enable I0       |                |
|                                  | 23 Diffserv for Media<br>25 TOS Precedence Type for Media                                                            | Disable  Critica//ESP                                                                                                    | 24 TOS Field Type for Media<br>TOS Delay Type for Media                     | TOS  Normal             |                |
|                                  |                                                                                                    |                                                                                                    | TOS Throughput Type for Media<br>TOS Reliability Type for Media             | Normal 💌                |                |
|                                  | 26 DSCP for Media Submit Print Refresh Get Default                                                                   | 0  Create Delete                                                                                                    |                                                                             |                         |                |
| Done                             | Network eManager: V5.20B12Cx86                                                                                       | ©2008-2010 Toshiba A                                                                                                    | merica Information System, Inc.                                             | ?<br>Mode: Off 🛛 🖓 🔹    | ₩, 100% × /    |

| http://localhost/eManag<br>Intranet settings are now | er/main/eManager/classic.aspx<br>turned off by default. Intranet settings are less secure th | han Internet settings. | Click for options                                                  |                       |          |
|------------------------------------------------------|----------------------------------------------------------------------------------------------|------------------------|--------------------------------------------------------------------|-----------------------|----------|
|                                                      |                                                                                              |                        | Home Clients + Connected Equip                                     | ment Application S    | lettings |
| <b>FOSHIBA</b><br>eading Innovation >>               | > Strata<br>COX<br>TOSHIBA TELE                                                              |                        | REAS DIVISION<br>tor                                               |                       | log out  |
| ratagy ES 🔹 🕨 Syste                                  | m 🕨 Station 🕨 Trunk 🕨 IP-Telephony                                                           | LCR/DR                 | ▶ Strata Net ▶ Maintenance ▶                                       | Alarm/Traffic 🛛 🕨     | Help     |
| -Telephony - SIP Trunki                              | ng                                                                                           |                        |                                                                    |                       |          |
|                                                      | Channel Group Setting Service Definition                                                     | Service Assign         | nment URI                                                          |                       |          |
| EWN                                                  | 25 TOS Precedence Type for Media                                                             | Critical/ESP -         | TOS Delay Type for Media                                           | Normal 👻              | ^        |
|                                                      |                                                                                              |                        | TOS Throughput Type for Media                                      | Normal 👻              |          |
|                                                      |                                                                                              |                        | TOS Reliability Type for Media                                     | Normal 👻              |          |
| Toshiba CIX40                                        | 26 DSCP for Media                                                                            | 0 -                    |                                                                    |                       |          |
|                                                      | 27 Diffserv for Signaling                                                                    | Disable -              | 28 TOS Field Type for Signaling                                    | TOS -                 |          |
|                                                      | 29 TOS Precedence Type for Signaling                                                         | Critical/ESP -         | TOS Delay Type for Signaling                                       | Normal 👻              |          |
|                                                      |                                                                                              |                        | TOS Throughput Type for Signaling                                  | Normal 👻              |          |
|                                                      |                                                                                              |                        | TOS Reliability Type for Signaling                                 | Normal +              |          |
|                                                      | 30 DSCP for Signaling                                                                        | 0 -                    |                                                                    |                       |          |
|                                                      | 31 Call Release On QoS Failure                                                               | Disable •              | 32 QoS Failure Notification Timer                                  | 10 👻                  |          |
|                                                      | 33 SIP Trunk Service Recovery Time                                                           | 60                     | 34 SIP Trunk Options Interval                                      | 0                     |          |
|                                                      | 35 SIP Trunk Message Option                                                                  | IPU IP Address         | <ul> <li>36 SIP Trunk Message To Header Option</li> </ul>          | SIP Server IP Addre 💌 |          |
|                                                      | 37 SIP Trunk Register Message From Header Option                                             | IPU IP Address         | <ul> <li>38 SIP Trunk Register Message To Header Option</li> </ul> | SIP Server IP Addre 💌 |          |
|                                                      | 39 Assert Identity                                                                           | Disable •              |                                                                    |                       | Ļ        |
|                                                      | Submit Print Refresh Get Default Cre                                                         | ate Delete             |                                                                    |                       |          |
|                                                      |                                                                                              | 08-2010 Toshiba An     |                                                                    |                       |          |

12. Go to the Service Definition screen (IP-Telephony->SIP Trunking->Service Definition) to set the SIP Trunk Service Kind Table Index for the SIP trunk ISP and configure the service for SIP trunk.

PBX will send SIP registration when Registration Mode is set to Client.

| http://localhost/eManager/  | main/eManager/classic.asp      | ¢                            |                                                    |                        |                     |               |
|-----------------------------|--------------------------------|------------------------------|----------------------------------------------------|------------------------|---------------------|---------------|
| ntranet settings are now tu | ned off by default. Intranet : | ettings are less secure that | Internet settings. Click for opt                   | ions                   |                     |               |
|                             |                                |                              | Hor                                                | ne Clients > Connected | Equipment > Applica | tion Settings |
|                             |                                | Strata'                      | NETWORK                                            |                        |                     |               |
| USHIBA                      |                                | Cix                          | EMANAGER                                           | 2                      |                     |               |
| iding Innovation >>>        |                                | TOSHIBA TELECO<br>User 1     | MMUNICATION SYSTEMS DIVISIO<br>lame: Administrator | N                      |                     | log out       |
| itagy ES 🔸 System           | ► Station ► Trun               | k 🕨 IP-Telephony             | ► LCR/DR ► Strata                                  | Net 🕨 Maintenance      | Alarm/Traffic       | ▶ Help        |
| elephony - SIP Trunking     |                                |                              |                                                    |                        |                     |               |
|                             | Channel Group Setting          | Service Definition           | Service Assignment                                 | URI                    |                     |               |
| EWN                         |                                |                              |                                                    |                        |                     |               |
|                             | 00 Channel Group               | 16 🔻                         |                                                    |                        |                     |               |
| -                           | 328 SIP TRUNK SERVICE          | ASSIGNMENT                   |                                                    |                        |                     |               |
|                             |                                |                              |                                                    |                        |                     |               |
| Tashiha Civat               | 02 Service Index               | 11 - Set                     |                                                    |                        |                     |               |
| TOSHIDA CIX40               |                                |                              |                                                    |                        |                     |               |
|                             |                                |                              |                                                    |                        |                     |               |
|                             | Service No.                    | Service Index                |                                                    |                        |                     |               |
|                             | 1                              | 11                           | *                                                  |                        |                     |               |
|                             | 2                              | <empty></empty>              |                                                    |                        |                     |               |
|                             | 3                              | <empty></empty>              |                                                    |                        |                     |               |
|                             | 4                              | <empty></empty>              |                                                    |                        |                     |               |
|                             | 5                              | <empty></empty>              |                                                    |                        |                     |               |
|                             | 6                              | <empty></empty>              |                                                    |                        |                     |               |
|                             | 7                              | <empty></empty>              | 1                                                  |                        |                     |               |
|                             | 8                              | <empty></empty>              |                                                    |                        |                     |               |
|                             | 9                              | <empty></empty>              |                                                    |                        |                     |               |
|                             | 10                             | <empty></empty>              |                                                    |                        |                     |               |
|                             | 11                             | <empty></empty>              |                                                    |                        |                     |               |
|                             | 12                             | <empty></empty>              |                                                    |                        |                     |               |
|                             | 13                             | <empty></empty>              |                                                    |                        |                     |               |
|                             | 14                             | <empty></empty>              | *                                                  |                        |                     |               |
|                             |                                |                              |                                                    |                        |                     |               |
|                             |                                |                              |                                                    |                        |                     |               |

13. Go to the Service Assignment screen (IP-Telephony->SIP Trunking->Service Assignment) to assign Service #1 for the SIP Trunk ISP (represented by the SIP Trunk Service Kind Table Index ) and its associated channel group.

| http://localhost/eManager        | /main/eManager/classic.aspx                                                                                                    |                                        |                                                                             |                     |                     |               |
|----------------------------------|----------------------------------------------------------------------------------------------------|----------------------------------------|-----------------------------------------------------------------------------|---------------------|---------------------|---------------|
| Intranet settings are now tu     | med off by default. Intranet sett                                                                                                    | ngs are less secure thi                | an Internet settings. Click for options.                                    |                     |                     |               |
|                                  |                                                                                                    |                                        | Home                                                                        | Clients 🕨 Connected | Equipment 🕨 Applica | tion Settings |
| FOSHIBA<br>eading Innovation >>> |                                                                                                    | Strata<br>CCX<br>TOSHIBA TELEC<br>User | NETWORK<br>EMANAGER<br>OMMUNICATION SYSTEMS DIVISION<br>Name: Administrator |                     |                     | log out       |
| tratagy ES 🔹 🕨 System            | Station F Trunk                                                                                                    | IP-Telephony                           | ▶ LCR/DR ▶ Strata Net                                                       | Maintenance         | Alarm/Traffic       | 🕨 Help 🕨      |
| -Telephony - SIP Trunking        |                                                                                                    |                                        |                                                                             |                     |                     |               |
| EWN<br>Toshiba CIX40             | 329 SIP URI AS SIGNMENT<br>90 SIP URI Trunk Service Index<br>91 SIP URI Index<br>92 SIP URI<br>94 SIP URI Pasawerd<br>96 SIP URI Attribution | 11                                     | Add Modify Remove 03 SIP URI User Name 05 SIP URI Channel Group             |                     |                     |               |
|                                  | Index URI User N                                                                                                    | ame Passw                              | ord Reg. Channel Group                                                      | Attribution         |                     |               |
|                                  | 1 6316769576                                                                                                    |                                        | 16                                                                          | main                |                     |               |
|                                  | 2 304700017<br>3 631676678<br>4<br>5<br>6<br>7<br>8<br>9<br>10<br>11                                                                         |                                        | 15                                                                          | sub                 |                     |               |
|                                  | Network eManager: VS.208                                                                                                    | 3128 ©200                              | 8-2010 Toshiba America Informati                                            | on System, Inc.     | ?                   |               |

14. Go to the URI screen (IP-Telephony->SIP Trunking->URI) to decide which DID should register with the Optimum Business SIP Trunk Adaptor. Only the DID with SIP URI Attribution set to "main" will be used to register with the Optimum Business SIP Trunk Adaptor. The "main" DID in this screen **must** match the Pilot DID. The password for "main" **must** match the password set for the Pilot DID. This is a configuration requirement; calls will not work if this is not set.

| http://localhost/eManage     | er/main/eManager/classic.aspx                                                                     |                        |
|------------------------------|---------------------------------------------------------------------------------------------------|------------------------|
| Intranet settings are now to | urned off by default. Intranet settings are less secure than Internet settings. Click for options | :                      |
|                              | Home Clients + Connected Equipment +                                                              | Application Settings 🕨 |
| TOCHIDA                      | Strata NETWORK                                                                                    |                        |
|                              |                                                                                                   |                        |
| Leading innovation //        | User Name: Administrator                                                                          | log out                |
| Stratagy ES 🔹 🕨 System       | m → Station → Trunk → IP-Telephony → LCR/DR → Strata Net → Maintenance → Alarm/Tr                 | affic 🕨 Help 🕨         |
| IP-Telephony - L/M/G IPU (   | Configuration                                                                                     |                        |
|                              | 161 LIPU/MIPU/GIPU CONFIGURATION                                                                  | <b>0105</b>            |
| EWN                          | 00 Gabinet & Slot Number 0105                                                                     |                        |
|                              | 01 IPU IP Address 192, 168, 0, 251                                                                |                        |
|                              | 02 IPU Subnet Address 255, 255, 255, 0                                                            |                        |
| Toshiba CIX40                | 03 IPU Default Gateway Address 192, 168, 0, 1                                                     | E                      |
|                              | 07 Version of IPU/IPH MIPU01_28DA200                                                              |                        |
|                              | 09 Available IPU/IPH IP Ports 1 v                                                                 |                        |
|                              | 04 LIPS IP Address 0, 0, 0, 0                                                                     |                        |
|                              | 05 LIPS Subnet Address 0, 0, 0, 0                                                                 |                        |
|                              | 06 LIPS Default Gateway Address 0, 0, 0, 0                                                        |                        |
|                              | 08 Version of LIPS                                                                                |                        |
|                              | 10 Available LIPS IP Ports 0 ~                                                                    |                        |
|                              | 11 IPU/IPH Packet Prioritization   Enable  Disable                                                |                        |
|                              | 12 IPU/IPH Packet Prioritization Type   Best Effort  Voice                                        |                        |
|                              | 13 IPU/IPH VLAN O Enable Disable                                                                  | -                      |
|                              | Submit Print Refresh Get Defaut                                                                   |                        |
|                              |                                                                                                   |                        |
|                              | Network eManager: V5.208128 ©2008-2010 Toshiba America Information System, Inc. ?                 |                        |
| Done                         | Internet   Protected Mode: On                                                                     | • • • 100% •           |

15. Go to the L/M/G IPU Configuration screen (IP-Telephony->L/M/G IPU Configuration) for configuring the GIPU card (Cabinet-Slot number = 0105). The IPU Default Gateway Address should be set to the same as the Optimum Business SIP Trunk Adaptor's port 1's IP address.

| Intranet settings are now turn<br>TOSHIBA<br>eading Innovation >>><br>tratagy ES  System<br>EWN<br>EWN<br>EWN<br>EWN<br>EWN | by default      Station      de      102 FLEXIBLE      00 Access Code      11 Feature Name      42 OLG Number (1) | Intranet set Trunk ACCESS C | ttings are less se                    | etter<br>(1)<br>(1)<br>(1)<br>(1)<br>(1)<br>(1)<br>(1)<br>(1)                                                                                                    | et settings. C<br>CATION BYBT<br>Administra<br>LCR/DR | Home<br>Home<br>RECER<br>TEME DIVISION<br>tor<br>Strate Net | Clients  Connecte Maintenance | d Equipment IF Applica | tion Settings →<br>log out<br>→ Help → |
|----------------------------------------------------------------------------------------------------|----------------------------------------------------------------------------------------------------|-----------------------------|---------------------------------------|----------------------------------------------------------------------------------------------------|-------------------------------------------------------|-------------------------------------------------------------|-------------------------------|------------------------|----------------------------------------|
| COSHIBA<br>eading Innovation >>><br>tratsgy ES >>> System<br>ystem - Rexible Access Coc<br>EWN                              | Station de     102 FLEXIBLE     00 Access Code     01 Feature Name     42 OLG Number (1)                          | Trunk ACCESS C 9            | TOBNIE<br>TOBNIE<br>IP-Telep<br>ODES  | ta Nero<br>Vice Name:<br>thony                                                                                                    | CATION SYST<br>Administra                             | Home<br>RECER<br>TEME DIVISION<br>tor<br>Strata Net         | Clients > Connecte            | d Equipment   Applica  | log out                                |
| ratagy ES System<br>ystem - Flexible Access CoCo<br>EWN                                                                     | Station de     102 FLEXIBLE     00 Access Code     01 Feature Name     42 OLG Number (1)                          | Trunk ACCESS C 9            | DDES                                  | AT TELECOMMUNIC<br>User Name:<br>thony                                                                                                    | CATION SYST<br>Administra<br>LCR/DR                   | RECERCISION<br>tor<br>Strata Net                            | Maintenance                   | ► Alarm/Traffic        | log out<br>► Help ►                    |
| tratagy ES System<br>ystem - Flexible Access Coc<br>EWN                                                                     | Station  de  102 FLEXIBLE  00 Access Code  01 Feature Name  02 OLG Number (1)                                     | Trunk ACCESS C 9 LL         | IP-Telep ODES                         | User Name: .<br>hony                                                                                                    | Administra                                            | Strata Net                                                  | ▶ Maintenance                 | Alarm/Traffic          | log out<br>▶ Help ▶                    |
| system - Flexible Access Coo                                                                                                | de<br>102 FLEXIBLE<br>00 Access Code<br>01 Feature Name<br>02 OLG Number (1                                       | ACCESS C                    | IP-Telep     ODES     ne Group access | ihony 🕨 L                                                                                                    | LCR/DR                                                | Strata Net                                                  | Maintenance                   | Alarm/Traffic          | Help ►                                 |
| EWN                                                                                                    | de<br>102 FLEXIBLE<br>00 Access Code<br>01 Feature Name<br>02 OLG Number (1                                       | ACCESS C                    | ODES                                  |                                                                                                    |                                                       |                                                             |                               |                        |                                        |
| EWN                                                                                                    | 0 Access Code<br>01 Feature Name<br>02 OLG Number (1                                                              | ACCESS C                    | ODES                                  |                                                                                                    |                                                       |                                                             |                               |                        |                                        |
| EWN                                                                                                    | 00 Access Code<br>01 Feature Name<br>02 OLG Number (1                                                             | 9                           | ne Group access                       |                                                                                                    |                                                       |                                                             |                               |                        |                                        |
|                                                                                                    | 01 Feature Name<br>02 OLG Number (1                                                                               | 9<br>[1]                    | ne Group access                       |                                                                                                    |                                                       |                                                             |                               |                        |                                        |
|                                                                                                    | 01 Feature Name<br>02 OLG Number (1                                                                               | Li I                        | ne Group access                       | and a set as a set of the set of the set of |                                                       |                                                             |                               |                        |                                        |
| 43                                                                                                    | 02 OLG Number (1                                                                                                  |                             |                                       | code - one access                                                                                                    | s code for ea                                         | ach OLG                                                     | -                             |                        |                                        |
| Tashiha CIVAD                                                                                                    |                                                                                                    | 1-120) 8                    |                                       |                                                                                                    |                                                       |                                                             |                               |                        |                                        |
| TOSTIDO CIA40                                                                                                    |                                                                                                    |                             |                                       |                                                                                                    |                                                       |                                                             |                               |                        |                                        |
|                                                                                                    | Flexible<br>Access Code                                                                                           |                             |                                       | Flexible Feat                                                                                                    |                                                       |                                                             |                               |                        |                                        |
|                                                                                                    | 7004                                                                                                    | Call Park Orb               | it Number (System)                    |                                                                                                    |                                                       |                                                             | *                             |                        |                                        |
|                                                                                                    | 7005                                                                                                    | Call Park Orb               | it Number (System)                    |                                                                                                    |                                                       |                                                             |                               |                        |                                        |
|                                                                                                    | 7006                                                                                                    | Call Park Orb               | it Number (System)                    |                                                                                                    |                                                       |                                                             |                               |                        |                                        |
|                                                                                                    | 7007                                                                                                    | Call Park Orb               | it Number (System)                    |                                                                                                    |                                                       |                                                             |                               |                        |                                        |
|                                                                                                    | 7008                                                                                                    | Call Park Orb               | it Number (System)                    |                                                                                                    |                                                       |                                                             |                               |                        |                                        |
|                                                                                                    | 7009                                                                                                    | Call Park Orb               | it Number (System)                    |                                                                                                    |                                                       |                                                             |                               |                        |                                        |
|                                                                                                    | 7010                                                                                                    | Call Park Orb               | it Number (System)                    |                                                                                                    |                                                       |                                                             |                               |                        |                                        |
|                                                                                                    | 7011                                                                                                    | Call Park Orb               | it Number (System)                    |                                                                                                    |                                                       |                                                             |                               |                        |                                        |
|                                                                                                    | 7012                                                                                                    | Call Park Orb               | it Number (System)                    |                                                                                                    |                                                       |                                                             |                               |                        |                                        |
|                                                                                                    | 7013                                                                                                    | Call Park Orb               | it Number (System)                    |                                                                                                    |                                                       |                                                             |                               |                        |                                        |
|                                                                                                    | 8                                                                                                    | Private Netwo               | ork Access Code                       |                                                                                                    |                                                       |                                                             | E                             |                        |                                        |
|                                                                                                    | 9                                                                                                    | Line Group ac               | cess code - one acc                   | ess code for each OL                                                                                                    | LG                                                    |                                                             | 8 -                           |                        |                                        |
|                                                                                                    |                                                                                                    |                             |                                       |                                                                                                    |                                                       |                                                             |                               |                        |                                        |
|                                                                                                    | Submit Print                                                                                                    | Refresh                     | Get Default                           | Apply To C                                                                                                    | reate Co                                              | ppy                                                         |                               |                        |                                        |
| -                                                                                                    |                                                                                                    |                             |                                       |                                                                                                    |                                                       |                                                             |                               |                        |                                        |
|                                                                                                    | Network eMar                                                                                                    | ager: V5.2                  | 08128                                 | ©2008-2010 T                                                                                                    | Toshiba Arr                                           | nerica Informatio                                           | n System, Inc.                | ?                      |                                        |

16. Go to the Flexible Access Code screen and configure 9 as the Line Group access code.

| ntranet settings are now turr | ned off by default. Intran | net settings are less secur | re than Internet settings. | Click for options |                    |                     |               |
|-------------------------------|----------------------------|-----------------------------|----------------------------|-------------------|--------------------|---------------------|---------------|
|                               |                            |                             |                            | Home C            | lients 🕨 Connected | Equipment 🕨 Applica | tion Settings |
|                               |                            | Strat                       | · NETWO                    | RK                |                    |                     |               |
| USHIBA                        |                            | C                           | X EMAN                     | AGER              |                    |                     |               |
| iding Innovation >>>          |                            | TOSHIBA T                   | User Name: Administra      | TEMS DIVISION     |                    |                     | log out       |
| atagy ES 🔹 System             | ► Station ► T              | runk 🕨 IP-Telepho           | iny 🕨 LCR/DR               | Strata Net        | Maintenance        | Alarm/Traffic       | ▶ Help        |
| nk - Calling Number           |                            |                             |                            |                   |                    |                     |               |
|                               |                            |                             |                            |                   |                    |                     |               |
| EWN                           | OLC Number                 | 8                           | List                       |                   |                    |                     |               |
|                               | oco nanoci                 | •                           |                            |                   |                    |                     |               |
| 1                             | 321 CALLING NUMB           | ER IDENTIFICATION           |                            |                   |                    |                     |               |
| <b>S</b>                      | 01 Default Number          | 6316769576                  | 02 Number Prefix           |                   |                    |                     |               |
| Toshiba CIX40                 | 03 Number Verification     | Disable -                   | 04 Default Number 2        |                   |                    |                     |               |
|                               | 05 Default Name            | 6316769576                  |                            |                   |                    |                     |               |
|                               |                            |                             |                            |                   |                    |                     |               |
|                               | 322 CNIS PRESENT           | ATION AND SPECIAL NU        | JMBER ASSIGNMENT           |                   |                    |                     |               |
|                               | 01 Source Type             | •                           |                            |                   |                    |                     |               |
|                               | 02 Source Number           |                             | List                       |                   |                    |                     |               |
|                               | 03 Special Number          |                             | 04 Special Name            |                   |                    |                     |               |
|                               | Assignments                |                             | Assignments                |                   |                    |                     |               |
|                               |                            |                             |                            |                   |                    |                     |               |
|                               |                            |                             |                            |                   |                    |                     |               |
|                               |                            |                             |                            |                   |                    |                     |               |
| -                             |                            |                             |                            |                   |                    |                     |               |
|                               | Submit Print Ret           | fresh Get Default           |                            |                   |                    |                     |               |
| 1                             |                            |                             |                            |                   |                    |                     |               |
| L                             |                            |                             |                            | 1                 |                    | 2                   |               |

17. Go to the Calling number screen (Trunk->Calling Number) to configure the same DID for registration as the calling number when the PBX places an outbound call .

This will set the Caller ID to match the Pilot DID. This is a requirement for registration mode configuration. The only supported mode for the Toshiba CIX is registration mode.

 Go to the Public Numbering Plan screen (System -> Public Numbering Plan) to configure the PBX for allowing 10-digit or 7-digit outcalls, outbound calls and other dialing patterns.

Network eManager - Public Numbering Plan screen (dial plan for 10-digit plan)

| Toshiba::TAIS::TSD::Network       | eManager - Windows Internet Ex                                              | plorer                 |                                  |                       | _                       | -                | - 0 <mark>- X</mark>           |
|-----------------------------------|-----------------------------------------------------------------------------|------------------------|----------------------------------|-----------------------|-------------------------|------------------|--------------------------------|
| http://localhost/eManager/        | main/eManager/classic.aspx                                                  |                        |                                  |                       |                         |                  |                                |
| 🕖 Intranet settings are now tu    | ned off by default. Intranet settin                                         | gs are less secure tha | n Internet settings.             | Click for options     |                         |                  |                                |
|                                   |                                                                             |                        |                                  | Home 4                | Clients 🕨 Connected     | Equipment 🕨 Appl | ication Settings 🕨             |
| TOSHIBA<br>Leading Innovation >>> |                                                                             | TOSHIBA TELEC          | NETWO<br>EMAN<br>Name: Administr | TEMS DIVISION<br>Btor |                         |                  | log out                        |
| Stratagy ES 🔹 🕨 System            | Station Frunk                                                               | IP-Telephony           | LCR/DR                           | Strata Net            | Maintenance             | Alarm/Traffic    | 🕨 Help 🕨                       |
| System - Public Numbering F       | Man                                                                         |                        |                                  |                       |                         |                  |                                |
| EWN                               | 11 / Polsic, Uda, PcAI Uda<br>de kontrilyte gibt<br>di Pattern Digit Length | NDX<br>10 V            |                                  |                       |                         |                  | 1100X<br>111<br>100X<br>676    |
| - P                               | Network eManager: V5.20B                                                    | 128 @2008              | -2010 Toshiba A                  | merica Informatio     | n System, Inc.          | ?                | 1                              |
| Done                              |                                                                             |                        |                                  | 😜 Inter               | net   Protected Mode: O | n é              | a <b>▼</b> € 100% <del>▼</del> |

Network eManager - Public Numbering Plan screen (dial plan for 7-digit plan)

| Toshiba::TAIS::TSD::Network       | eManager - Windows Internet I                                           | Explorer                 |                                     | -                             | _                       | -                 |                              |
|-----------------------------------|-------------------------------------------------------------------------|--------------------------|-------------------------------------|-------------------------------|-------------------------|-------------------|------------------------------|
| http://localhost/eManager/        | main/eManager/classic.aspx                                              |                          |                                     |                               | The second second       |                   |                              |
| 🐌 Intranet settings are now tur   | ned off by default. Intranet setti                                      | ings are less secure tha | n Internet settings.                | Click for options             |                         |                   | >                            |
|                                   |                                                                         |                          |                                     | Home (                        | Clients 🕨 Connected     | Equipment 🕨 Appli | ication Settings 🕨           |
| TOSHIBA<br>Leading Innovation >>> |                                                                         | TOSHIBA TELEC            | OMMUNICATION SYS<br>Name: Administr | AGER<br>TEMS DIVISION<br>ator |                         |                   | log out                      |
| Stratagy ES 🔹 🕨 System            | Station F Trunk                                                         | IP-Telephony             | LCR/DR                              | Strata Net                    | Maintenance             | Alarm/Traffic     | ► Help ►                     |
| System - Public Numbering P       | lan                                                                     |                          |                                     |                               |                         |                   |                              |
| EWN<br>Toshiba CIX40              | 117 PUBLIC DULL PLAN DR<br>09 Merching Digits<br>19 Patern Digit Length | Get Defaut               |                                     |                               |                         |                   | 1960X<br>1911<br>190X<br>878 |
|                                   | Network eManager: V5.20                                                 | B12B ©200                | 8-2010 Toshiba A                    | merica Informatio             | n System, Inc.          | ?                 |                              |
| 🕑 Done                            |                                                                         |                          |                                     | 😝 Inter                       | net   Protected Mode: C | in 🧃              | • • • 100% •                 |

Network eManager - Public dial plan analysis

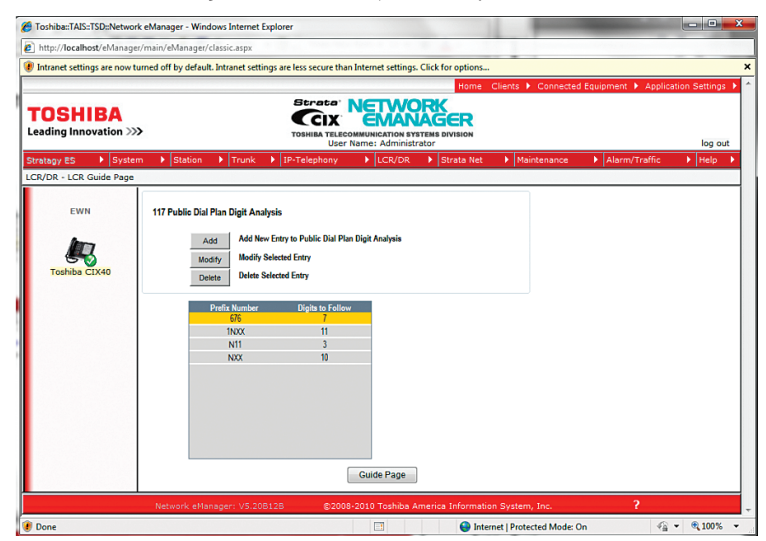

Network eManager - PDN Table View screen

| lavigation     | by Prime | DN 🖂 «       | <ab< th=""><th>• &gt;&gt; &gt; </th><th>Edit Names</th><th>Submit</th><th>U</th><th>beok</th><th>CD</th><th></th><th>Dov</th><th>vnioac</th><th>l Keyst</th><th>rip Da</th><th>ata</th><th></th><th>Export</th><th>-</th><th>lefresh</th><th>Print</th><th></th></ab<> | • >> > | Edit Names | Submit | U   | beok | CD |     | Dov | vnioac | l Keyst | rip Da | ata |     | Export | -    | lefresh | Print |  |
|----------------|----------|--------------|----------------------------------------------------------------------------------------------------|--------|------------|--------|-----|------|----|-----|-----|--------|---------|--------|-----|-----|--------|------|---------|-------|--|
|                | quipmer  | t<br>Herd An |                                                                                                    |        | 1440       |        | COS |      |    | DRL |     |        | FRL     |        | LCR | SYS | NET    | Sta. |         |       |  |
| Mulliber<br>11 | 02       | 03           | 00 <b>V</b>                                                                                                    | (9)    | 19         | 64     | 64  | 64   | 65 | 65  |     | 06     | 05 0    | 6      | 07  |     | 31     | 35   | 42      | 46    |  |
| 10101          | DKT      | Extension    | 200                                                                                                    |        | 200        | 1      | 1   | 1    | 1  | 1   | 1   | 1      | 1       | 1      | 1   | 0   | 1      | 10   | 1       |       |  |
| 10102          | DKT      | Extension    | 201                                                                                                    |        | 201        | 1      | 1   | 1    | 1  | 1   | 1   | 1      | 1       | 1      | 1   | 0   | 1      | 10   | 1       |       |  |
| 0103           | DKT      | Extension    | 202                                                                                                    |        | 202        | 1      | 1   | 1    | 1  | 1   | 1   | 1      | 1       | 1      | 1   | 0   | 1      | 10   | 1       |       |  |
| 0104           | DKT      | Extension    | 203                                                                                                    |        | 203        | 1      | 1   | 1    | 1  | 1   | 1   | 1      | 1       | 1      | 1   | 0   | 1      | 10   | 1       |       |  |
| 0105           | DKT      | Extension    | 204                                                                                                    |        | 204        | 1      | 1   | 1    | 1  | 1   | 1   | 1      | 1       | 1      | 1   | 0   | 1      | 10   | 1       |       |  |
| 0105           | DKT      | Extension    | 205                                                                                                    |        | 205        | 1      | 1   | 1    | 1  | 1   | 1   | 1      | 1       | 1      | 1   | 0   | 1      | 10   | 1       |       |  |
| 0107           | DKT      | Extension    | 206                                                                                                    |        | 206        | 1      | 1   | 1    | 1  | 1   | 1   | 1      | 1       | 1      | 1   | 0   | 1      | 10   | 1       |       |  |
| 108            | DKT      | Extension    | 207                                                                                                    |        | 207        | 1      | 1   | 1    | 1  | 1   | 1   | 1      | 1       | 1      | 1   | 0   | 1      | 10   | 1       |       |  |
| M01            | SLT      | Extension    | 208                                                                                                    |        | 208        | 1      | 1   | 1    | 1  | 1   | 1   | 1      | 1       | 1      | 1   | 0   | 1      | 10   | 1       |       |  |
| 0402           | SLT      | Extension    | 217                                                                                                    |        | 217        | 1      | 1   | 1    | 1  | 1   | 1   | 1      | 1       | 1      | 1   | 0   | 1      | 10   | 1       |       |  |
| 0301           | SLT      | Voice Mail   | 220                                                                                                    |        |            | 1      | 1   | 1    | 1  | 1   | 1   | 1      | 1       | 1      | 1   | 0   | 1      | 0    | 1       |       |  |
| 302            | SLT      | Voice Mail   | 221                                                                                                    |        |            | 1      | 1   | 1    | 1  | 1   | 1   | 1      | 1       | 1      | 1   | 0   | 1      | 0    | 1       |       |  |
| 303            | SLT      | Voice Mail   | 222                                                                                                    |        |            | 1      | 1   | 1    | 1  | 1   | 1   | 1      | 1       | 1      | 1   | 0   | 1      | 0    | 1       |       |  |
| 304            | SLT      | Voice Mail   | 223                                                                                                    |        |            | 1      | 1   | 1    | 1  | 1   | 1   | 1      | 1       | 1      | 1   | 0   | 1      | 0    | 1       |       |  |
| 15             | IPT_L    | Extension    | 224                                                                                                    |        |            | 1      | 1   | 1    | 1  | 1   | 1   | 1      | 1       | 1      | 1   | 0   | 1      | 0    | 1       |       |  |
| 15             | IPT_L    | Extension    | 225                                                                                                    |        |            | 1      | 1   | 1    | 1  | 1   | 1   | 1      | 1       | 1      | 1   | 0   | 1      | 0    | 1       |       |  |
| 6              | IPT_L    | Extension    | 226                                                                                                    |        |            | 1      | 1   | 1    | 1  | 1   | 1   | 1      | 1       | 1      | 1   | 0   | 1      | 0    | 1       |       |  |
| 6              | IPT_L    | Extension    | 227                                                                                                    |        |            | 1      | 1   | 1    | 1  | 1   | 1   | 1      | 1       | 1      | 1   | 0   | 1      | 0    | 1       |       |  |